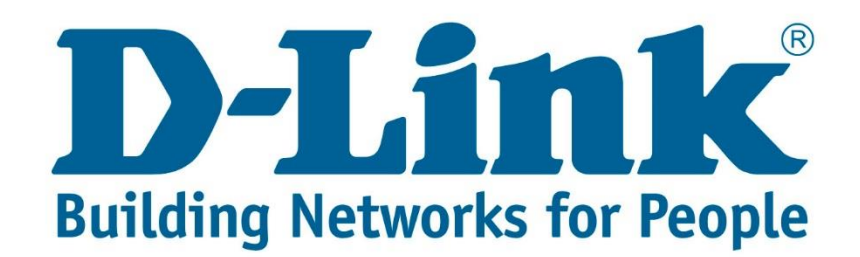

## DSL-2750U Internet Setup Guide.

Connect with cable to the DSL-2750U.

Once you are connected open your web browser (Internet Explorer, Google Chrome and Firefox).

Type 10.0.0.2 and press Enter.

| ) 🥭 ht               | tp://10.0.0.2/login.html                                 | 0-0                  |
|----------------------|----------------------------------------------------------|----------------------|
| <u>Username:</u> adr | nin                                                      |                      |
| Password: adm        | in                                                       |                      |
| Product Page: DSL275 | iou Firmware                                             | Version: AF_2.00_R03 |
|                      | LOGIN                                                    |                      |
|                      | Welcome to DSL2750U Web Management                       |                      |
|                      | Username : admin V<br>Password : Remember my login info. |                      |
|                      | Login                                                    |                      |
|                      |                                                          |                      |
| WIRELESS             |                                                          |                      |
|                      | Convisiont @ 2012-2015 Delink Systems Inc                |                      |

After entering the username and password click "Login".

You will be directed to the main menu. See below screenshot.

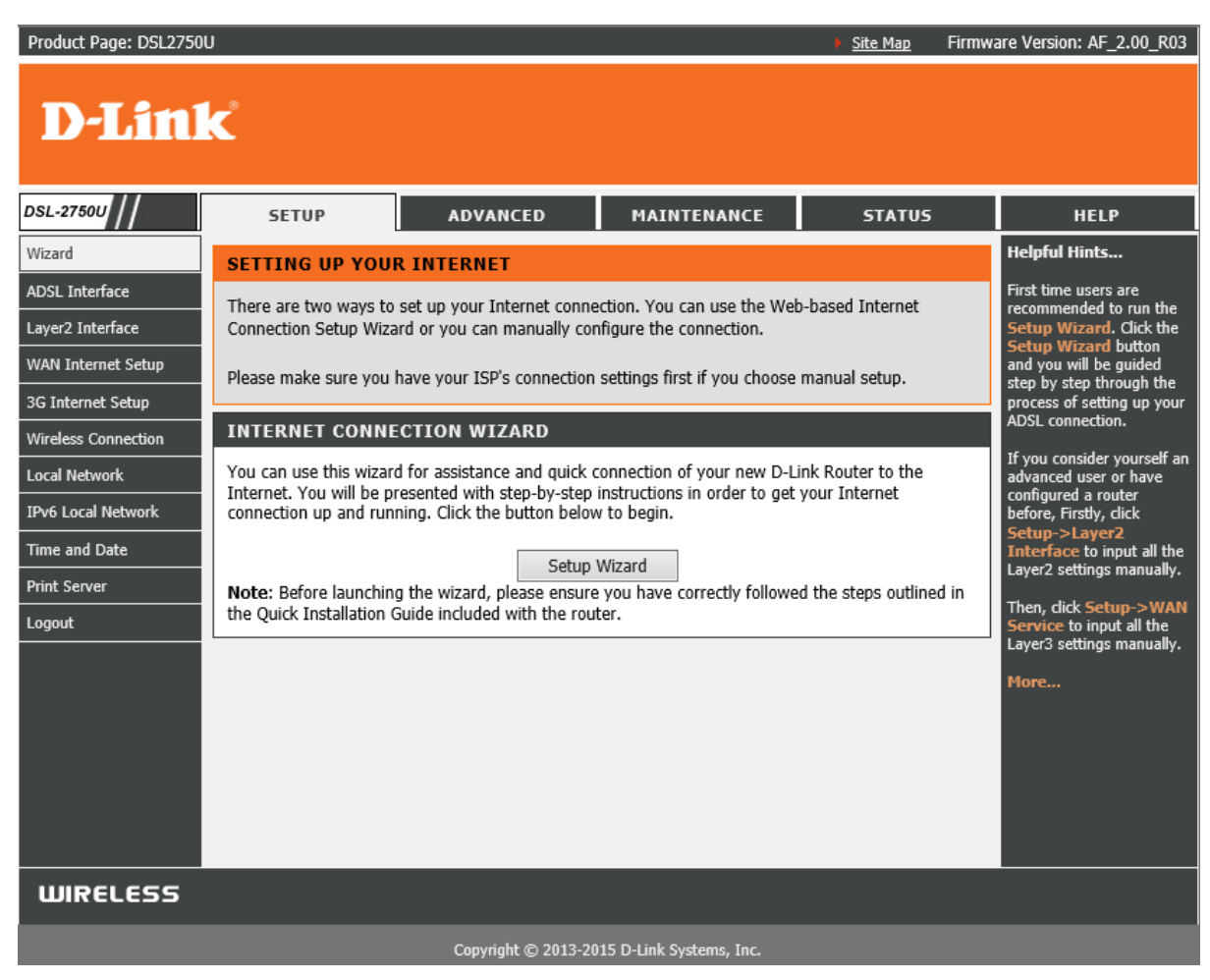

On the left side you will see Layer2 Interface, click on it. You should see the below page.

| Product Page: DSL2750 | U       |                                                   |             |                                                |             |         | Site Ma  | ap Firm | ware Version: AF_2.00_R03 |
|-----------------------|---------|---------------------------------------------------|-------------|------------------------------------------------|-------------|---------|----------|---------|---------------------------|
| D-Linl                | K       |                                                   |             |                                                |             |         |          |         |                           |
| DSL-2750U             | 9       | ETUP                                              | ADVA        | NCED                                           | MAINTENA    | NCE     | STA      | TUS     | HELP                      |
| Wizard                | DSL     | ATM,ETH I                                         | NTERFACE CO | ONFIGURA                                       | TION        |         |          |         | Helpful Hints             |
| ADSL Interface        | This se | reen allows v                                     | ice         | This screen allows you to configure an ATM PVC |             |         |          |         |                           |
| Layer2 Interface      | catego  | identifier (VPI and VCI),<br>or other WAN layer 2 |             |                                                |             |         |          |         |                           |
| WAN Internet Setup    | 12 TN   | ITERFACE                                          |             | interfaces.                                    |             |         |          |         |                           |
| 3G Internet Setup     |         |                                                   | Comroona    | 1011                                           |             |         |          |         | More                      |
| Wireless Connection   |         | Interface                                         | Conn Mode   | Link Type                                      | DSL Latency | Vpi/Vci | Category | IP QoS  |                           |
| Local Network         |         | atm0                                              | VlanMuxMode | EoA                                            | 0           | 8/35    | UBR      | 1       |                           |
| IPv6 Local Network    |         |                                                   |             |                                                |             |         |          |         |                           |
| Time and Date         |         |                                                   |             | Add                                            | Delete      |         |          |         |                           |
| Print Server          |         |                                                   |             |                                                |             |         |          |         |                           |
| Logout                |         |                                                   |             |                                                |             |         |          |         |                           |

If your page looks exactly the same as the above screenshot then the layer2 interface is correct.

Next go to WAN Internet Setup. You will see the below screen.

| DSL-27500           | 9                                     | SETUP                                                                                                    | ADV          | VANCED    |           | MAINTENAN |         | CE       | STA      | TUS      |  |
|---------------------|---------------------------------------|----------------------------------------------------------------------------------------------------|--------------|-----------|-----------|-----------|---------|----------|----------|----------|--|
| Wizard              | WIDE AREA NETWORK (WAN) SERVICE SETUP |                                                                                                    |              |           |           |           |         |          |          |          |  |
| ADSL Interface      | Choos                                 | Choose Add. Remove or Edit to configure a WAN service over a selected interface.                                           |              |           |           |           |         |          |          |          |  |
| Layer2 Interface    |                                       |                                                                                                    |              |           |           |           |         |          |          |          |  |
| WAN Internet Setup  | Note:<br>laver 2                      | Note: Firstly, user need to add a layer 2 interface. Click Setup>Layer2 Interface to redirect to<br>layer 2 configure name |              |           |           |           |         |          |          |          |  |
| 3G Internet Setup   | i di y ci i                           |                                                                                                    |              |           |           |           |         |          |          |          |  |
| Wireless Connection | NETV                                  | NETWORK INTERFACE CONFIGURATION                                                                                            |              |           |           |           |         |          |          |          |  |
| Local Network       |                                       | Interface                                                                                                    | Description  | Tune ul   | n Tan     |           | NAT     | Firewall | TDuc     | MLd      |  |
| IPv6 Local Network  |                                       | Interface                                                                                                    | Description  | Type Via  | an Ign    | np        | NAI     | Firewall | IPVO     | MID      |  |
| Time and Date       |                                       | ppp0.1                                                                                                    | pppoe_0_8_35 | PPPoE -1/ | /-1 Disal | oled E    | Enabled | Enabled  | Disabled | Disabled |  |
| Print Server        |                                       |                                                                                                    |              |           | Dalata    |           | 1.1     |          |          |          |  |
| Logout              |                                       |                                                                                                    |              | Add       | Delete    | Edi       | lit     |          |          |          |  |

There should be an entry already (as seen in the above screenshot).

Tick the box at in front of the entry and click "Edit".

| DSL-2750U           | 5                                                                                                    | 5ETUP                                                                            | ADV          | ANCED |       | MAI      | NTENAN  | CE               | STA      | TUS      |  |
|---------------------|----------------------------------------------------------------------------------------------------|----------------------------------------------------------------------------------|--------------|-------|-------|----------|---------|------------------|----------|----------|--|
| Wizard              | WIDE AREA NETWORK (WAN) SERVICE SETUP                                                                                                |                                                                                  |              |       |       |          |         |                  |          |          |  |
| ADSL Interface      | Choos                                                                                                    | Choose Add. Remove or Edit to configure a WAN service over a selected interface. |              |       |       |          |         |                  |          |          |  |
| Layer2 Interface    |                                                                                                    |                                                                                  |              |       |       |          |         |                  |          |          |  |
| WAN Internet Setup  | Note: Firstly, user need to add a layer 2 interface. Click <u>Setup&gt;Layer2 Interface</u> to redirect to<br>layer 2 configure page |                                                                                  |              |       |       |          |         |                  |          |          |  |
| 3G Internet Setup   |                                                                                                    |                                                                                  |              |       |       |          |         |                  |          |          |  |
| Wireless Connection | NETWORK INTERFACE CONFIGURATION                                                                                                    |                                                                                  |              |       |       |          |         |                  |          |          |  |
| Local Network       |                                                                                                    | T                                                                                | Description  | Terma | la m  | T        | NAT     | <b>F</b> inan 11 | TD: C    | L IN     |  |
| IPv6 Local Network  |                                                                                                    | Interface                                                                        | Description  | туре  | vian  | Igmp     | NAT     | Firewall         | IPV6     | MID      |  |
| Time and Date       |                                                                                                    | ppp0.1                                                                           | pppoe_0_8_35 | PPPoE | -1/-1 | Disabled | Enabled | Enabled          | Disabled | Disabled |  |
|                     |                                                                                                    |                                                                                  |              |       |       |          |         |                  |          |          |  |
| Print Server        |                                                                                                    |                                                                                  |              | ۸dd   | Da    | lata [   | - dit   |                  |          |          |  |
| Logout              |                                                                                                    |                                                                                  |              | Aud   | De    | lete     |         |                  |          |          |  |

The page you need to edit is displayed in the below screenshots.

You will just have to enter the PPP username and password that your ISP (Internet Service Provider) gave you to be able to get internet.

All the other settings must be the same as displayed in the below screenshots.

Once done click "Next".

| WAN SERVICE INTERFACE CONFIGURATION                                                    | ON                          |  |  |  |  |  |  |
|----------------------------------------------------------------------------------------|-----------------------------|--|--|--|--|--|--|
| This screen allows you to configure a WAN Service Interface, setup Internet connection |                             |  |  |  |  |  |  |
| SELECT A LAYER 2 INTERFACE FOR THIS                                                    | SERVICE                     |  |  |  |  |  |  |
| Layer 2 interface:                                                                     | atm0/(0_8_35) V             |  |  |  |  |  |  |
| CONNECTION TYPE                                                                        |                             |  |  |  |  |  |  |
| Protocol:                                                                              | PPP over Ethernet (PPPoE) 🗸 |  |  |  |  |  |  |
| Enable multiple PPP connections over one<br>VC/VLAN tag option available:              |                             |  |  |  |  |  |  |
| 802.1P Priority [0-7]:                                                                 | -1                          |  |  |  |  |  |  |
| 802.1Q VLAN ID [0-4094]:                                                               | -1                          |  |  |  |  |  |  |
| PPP USERNAME AND PASSWORD                                                              |                             |  |  |  |  |  |  |
| PPP Username:                                                                          | guest@telkomadsl            |  |  |  |  |  |  |
| PPP Password:                                                                          | ••••                        |  |  |  |  |  |  |
| Confirm PPP Password:                                                                  | ••••                        |  |  |  |  |  |  |
| Authentication Method:                                                                 | AUTO 🗸                      |  |  |  |  |  |  |
| Dial On Demand (With Idle Timeout Timer):                                              |                             |  |  |  |  |  |  |
| Inactivity Timeout:                                                                    | (minutes [1-4320])          |  |  |  |  |  |  |

| PPPoE pass-through:              | ✓            |            |
|----------------------------------|--------------|------------|
| MTU Size:                        | 1400         | (576-1492) |
| MRU Size:                        | 1492         | (576-1492) |
| Config Keep Alive:               | $\checkmark$ |            |
| LCP Echo Interval[1-60]:         | 30           | seconds    |
| LCP Echo Failure[1-100]:         | 5            | times      |
|                                  |              |            |
| IPv4 Setting                     |              |            |
| Enable IPv4 for this service:    | $\checkmark$ |            |
| PPP IP Extension:                |              |            |
| Use Static IP Addres:            |              |            |
| IP Address:                      | 0.0.0.0      |            |
|                                  |              |            |
| IPv6 Setting                     | I            |            |
| Enable IPv6 for this service:    |              |            |
| Request IPv6 Address:            |              |            |
| Request Prefix Delegation:       |              |            |
|                                  |              |            |
|                                  |              |            |
| NETWORK ADDRESS TRANSLATION SETT | INGS         |            |
| Enable NAT:                      | <b>&gt;</b>  |            |
| Enable Fullcone NAT:             |              |            |
| Enable Firewall:                 | $\checkmark$ |            |
| Enable IGMP Multicast:           |              |            |
| Enable MLD Proxy:                |              |            |
| Service Name:                    | pppoe_0_8_35 |            |
| ·                                |              |            |
| Cancel                           | Next         |            |

After the settings have saved, you will have to wait for a couple of seconds.

If you're the DSL light isn't solid green you won't be able to get internet through ADSL.

The internet light indicates the following:

Solid green and flashing: You have internet.

Solid red: ISP Username and Password is incorrect.

**Light is off:** There isn't any internet coming through the DSL line.

If you experience any problems with the router please contact D-Link Technical Support:

Email: support@d-link.co.za

Telephone: 0127412000